## HOW TO CREATE A SEARCH AGENT IN YOUR USAJOBS ACCOUNT

Why spend hours searching for your ideal job. Make the USAJOBS website do all the work for you by creating a Search Agent!

| USA          | OBS'                                                                   | / /                                                                                                    | Search Jobs<br>What: (keywords)                                                                   | Keyword Tips 🕹  | Where: (U.S. city, state or zip code)<br>Advanced Search > International Search | 0 |
|--------------|------------------------------------------------------------------------|----------------------------------------------------------------------------------------------------|---------------------------------------------------------------------------------------------------|-----------------|---------------------------------------------------------------------------------|---|
| Change Photo | My Accunt<br>Linda Vorgenson<br>Current Goal:<br>Last login: 1/28/2011 | Highlights from USAJOBS The USAJOBS site will be down for maintenar<br>6:00 am ET , During this time, you will be ur<br>available. We approprie for an inconvenience<br>Saved Jobs A                                                                                                    | nce on Saturday January 22<br>nable to log in to your accoun<br>this may cause.                   | and from appro: | <b>simately 12:01 am ET through</b><br>y to search Jobs will not be             |   |
|              | Resumes .<br>Saved Searches .                                          | Application Status     Application Status     Application     Application Status     Application Status     A | r. Act and Public Burden Information<br>anagement website.<br>Federal jobs and employment informa | tion.           |                                                                                 |   |
|              |                                                                        |                                                                                                    |                                                                                                   |                 |                                                                                 |   |

**STEP 1:** Log into your USAJOBS "My Account" and select "Saved Searches."

|                                                                                    | County Table - Manuard Table                                                                                                    |
|------------------------------------------------------------------------------------|----------------------------------------------------------------------------------------------------|
| USAIOBS                                                                            | Search Jobs Incommunity Where: (U.S. city, state or pip code)                                                                                                    |
| "WORKING" FOR AMERICA"                                                             | Request loss > Advanced Search > International Search >                                                                                                    |
|                                                                                    |                                                                                                    |
| My Account<br>Linda Yorgensen                                                      | Highlights from USAJOBS                                                                                                    |
| Current Goal:<br>Last login: 1/28/2011                                             | The USAJOBS site will be down for maintenance on Saturday January 22nd from approximately 12:01 am ET through 6:00 am ET . Juring this time, you will be unable to log in to your account and the ability to search jobs will not be available. We apologize for an inconvenience this may cause. |
| Change Photo                                                                       | Saved Jobs -                                                                                                    |
|                                                                                    | Saved Documents 🔺                                                                                                    |
|                                                                                    | Y Application Status                                                                                                    |
| Resumes .                                                                          |                                                                                                    |
| Saved Searches -<br>Saved Search 1: WA<br>LOCATION<br>Were L Grate                 |                                                                                                    |
| Saved Search 2: OR Date Ported:<br>LOCATION 9/19/2/06<br>View   Edit   Delete      |                                                                                                    |
| Saved Search 3: Date Posted:<br>RICHLAND ONLY 2/29/2006<br>View   Edit   Delete    |                                                                                                    |
| Saved Search 4: Date Posted:<br>WALLA WALLA ONLY 3/25/2008<br>View   Edit   Delete |                                                                                                    |
| Create a new saved search 🕨                                                        |                                                                                                    |
| You have created 4 of 10 possible saved searches.                                  |                                                                                                    |
|                                                                                    |                                                                                                    |

**STEP 2:** Select the "Create a new saved search" button.

**STEP 3:** Select all jobs in the Richland, WA area. NOTE: that you can create up to 10 saved searches and they'll search around the clock and e-mail you the results!

|                                                                                                    | Search Jobs                                                                                                    | Keyword Tips                                                                                                    |                                                                                                    | -                                                                                                    |
|----------------------------------------------------------------------------------------------------|----------------------------------------------------------------------------------------------------|----------------------------------------------------------------------------------------------------|----------------------------------------------------------------------------------------------------|----------------------------------------------------------------------------------------------------|
|                                                                                                    | What: (keywords)                                                                                                    | Browse Jobs >                                                                                                    | Where: (U.S. city, state or zip code)<br>Advanced Search > International Search >                                                                                                    | 0                                                                                                    |
| Create a new saved search                                                                                          |                                                                                                    |                                                                                                    |                                                                                                    |                                                                                                    |
| Create up to ten saved searches to find jobs matching your specific criteria.                                      |                                                                                                    |                                                                                                    |                                                                                                    |                                                                                                    |
| They'll search around the clock and email you the results.                                                         |                                                                                                    |                                                                                                    |                                                                                                    |                                                                                                    |
| Job Locations 🙆                                                                                                    | • = Require                                                                                                    | d Information                                                                                                    |                                                                                                    |                                                                                                    |
| For multiple selections, or to de-select items, hold down Ctrl (Command for Macs) while<br>WA-Pullman<br>WA-Renton | dicking selections.                                                                                                    | <b>A</b>                                                                                                    |                                                                                                    |                                                                                                    |
| WA-Rochano<br>WA-Rogefeld<br>WA-Sea-Tac                                                                            |                                                                                                    |                                                                                                    |                                                                                                    |                                                                                                    |
| Job Categories @<br>Everywhite selections, who develop theme, hold down Chrl (Command for Mars) while              | ricking selections                                                                                                    |                                                                                                    |                                                                                                    |                                                                                                    |
| Select of<br>Accounting Budget and Finance<br>Biological Sciences                                                  |                                                                                                    | 2                                                                                                    |                                                                                                    |                                                                                                    |
| Business, Industry, and Procurement.<br>Copyright, Patent, and Trademark                                           |                                                                                                    |                                                                                                    |                                                                                                    |                                                                                                    |
| Series Number Search 3<br>Please enter all 4 digits when typing the Series Number. To search an entire occupation  | group, enter only the                                                                                                    | first two                                                                                                    |                                                                                                    |                                                                                                    |
| digite (e.g. 08 for engineers).                                                                                    |                                                                                                    |                                                                                                    |                                                                                                    |                                                                                                    |
| Occupational Series<br>For multiple selections, or to de-select items, hold down Ctrl (Command for Macs) while     | dicking selections,                                                                                                    |                                                                                                    |                                                                                                    |                                                                                                    |
| Select all Seaman<br>9924 - Able Seaman<br>9925 - Able Seaman (Maintenance)<br>0510 - Accountant                   |                                                                                                    | 2                                                                                                    |                                                                                                    |                                                                                                    |
| 0500 - Accounting Budget and Finance                                                                               |                                                                                                    |                                                                                                    |                                                                                                    |                                                                                                    |
| Agencies 😧                                                                                                    |                                                                                                    |                                                                                                    |                                                                                                    |                                                                                                    |
|                                                                                                    | Create a new saved search<br>Create up to ten saved searches to find jobs matching your specific criteria.<br>They'll search around the clock and email you the results.<br>Dob Locations<br>Per mulpike selections, or to de-select items, hold down Ctrl (Command for Macs) while<br>WA-Ruburd<br>WA-Ruburd<br>WA- | Search Jabs         what: (keywords)         Create a new saved search         Create a new saved search         Create a new saved search         Create a new saved search         * - Regular         Do Locations *         Permulpik selections, or to de-select items, hold down Ctrl (Command for Macc) while cloking selections, WA-Ruban         WA-Ruban         Wa-Ruban         Wa-Ruban         Wa-Ruban         Wa-Ruban         Recenter         Recenter         Busines, Number Scarch @         Correst Constructions         Correst Constructions         Correst Constructions         Correst Constructions         Correst Constructions         Correst Constructions         Corest Constructions of the select terms, hold down | Search Jois       Exception         What:       (keywords)         What:       (keywords)         Reveal Dock       Create a new saved search         Create a new saved search       • • required Information         Participae       • • required Information         Obl Locations       • • required Information         VM-Average       • • required Information         VM-Average       • • required Information         VM-Region       • • required Information         VM-Region       • • required Information         VM-Region       • • • required Information         Scattering       • • • • • • • • • • • • • • • • • • • | Security link     Wind:   Wind: |

**STEP 4:** Select or exclude additional criteria to be applied to the search.

| Agencies<br>For multiple selections, or to de-select<br>Scient al<br>Abraham Lincoln Bicentennial Comm<br>Administrative Conference of the Unit<br>Advisory Council on Historic Preserv<br>African Development Foundation | items, hold down <b>Ctrl (Command fo</b> r M<br>nission<br>ted States<br>atton | tacs) while clicking selections.  | 8 |
|----------------------------------------------------------------------------------------------------|--------------------------------------------------------------------------------|-----------------------------------|---|
| Salary Range 3                                                                                                    | OR Pay Grade (GS)                                                              | 9<br>14                           |   |
| Senior Executive                                                                                                    | Executive Service * postings that                                              | t match this search criteria      |   |
| Student Jobs                                                                                                    | nt Jobs postings that match this                                               | search criteria                   |   |
| Nationwide Jobs                                                                                                    |                                                                                |                                   |   |
| Worldwide Jobs                                                                                                    |                                                                                |                                   |   |
| Jobs Open Longer than 30 E                                                                                                    | Days                                                                           |                                   |   |
| Work Schedule                                                                                                    | Part-Time Job Sharing                                                          | Intermittent Intermittene Options |   |
| <b>Tenure</b><br>O Permanent                                                                                                    | O Temporary                                                                    | O None                            |   |
| Student Jobs - Appointment                                                                                                    | Term<br>Student Career Experience<br>Other Student                             | E Federal Career Intem            |   |
| Jobs in Demand<br>Jobs in Demand                                                                                                    |                                                                                |                                   |   |

**STEP 5:** Be sure and check the "YES" button below if you are a Federal employee, and how often do you want to receive email notification? Be sure to title your new search.

| Applicant Elgible &<br>Applicant Elgible &<br>are you a current a former Federal civilian employee who holds or total a <u>non-temporary</u><br><u>appontment</u> :<br>• In the competitive service by statute, or<br>• an excepted service "post metchangy surgeement", or<br>• Elgible for reinstatement?<br>• A person with non-competitive appoint met elgible<br>• A person with non-competitive appoint met elgible |  |
|----------------------------------------------------------------------------------------------------|--|
| How Often Do You Want to Receive Email Notifications?         O Daily       Weekly       Di-Weekly       Monthly       None         Title Scarch       Use keywords that are in the tolle of job of inverset.         Search Keywords       Keywords to describe your specific skills or areas of interest.                                                                                                    |  |
| Search Locations<br>Chr. State. 20, etc. Select Radius                                                                                                    |  |
| Save Search  Cancel  Cancel  Ste Map Contact Us Hele/FAQs Employers Privacy Act and Public Burden Information USAUOBS is the Federal Government's official one-stop source for Federal Jobs and employment information.                                                                                                    |  |

|                    |                                                                                                    | Search Jobs                                                                                            | Keyword Tips      |                                          |
|--------------------|----------------------------------------------------------------------------------------------------|----------------------------------------------------------------------------------------------------|-------------------|------------------------------------------|
| USAIOBS            |                                                                                                    | What: (keywords)                                                                                       |                   | Where: (U.S. city, state or zip code)    |
| WORKING FOR AMERIC |                                                                                                    |                                                                                                    | Browse Jobs >     | Advanced Search > International Search > |
|                    | Saved Searches                                                                                                    |                                                                                                    |                   |                                          |
|                    | San of Searches help you look for jobs in your area of interest.<br>for jobs based on your search criteria, and then email you when<br>database that meet your specifications. You may employ up to t | The saved search will automatica<br>there are new jobs entered into<br>ten Saved Searches.             | lly search<br>the |                                          |
|                    | Saved Search 1: WA LOCATION<br>View Edit   Delete                                                                                                    | Date Posted: 9/14/20                                                                                   | 05                |                                          |
|                    | Saved Scirch 2: OR LOCATION<br>View   Edit Nelete                                                                                                    | Date Posted: 9/19/20                                                                                   | 06                |                                          |
|                    | Saved Search S: RICHLAND ONLY<br>View   Edit   Delets                                                                                                    | Date Posted: 11/29/2                                                                                   | 006               |                                          |
|                    | Saved Search 4: WALLA WALLA ONLY<br>View   Edit   Delete                                                                                                    | Date Posted: 3/25/20                                                                                   | 08                |                                          |
|                    | Saved Search 5: Richland, WA JOBS ONLY<br>View   Edit   Delete                                                                                                    | Date Posted: 1/28/20                                                                                   | 11                |                                          |
|                    | Create a new saved sear                                                                                                    | rch 💌                                                                                                  |                   |                                          |
|                    | You have created 5 of 10 possible s                                                                                                    | aved searches.                                                                                         |                   |                                          |
|                    | Tips on Managing Your Saved Searches                                                                                                    |                                                                                                    |                   |                                          |
|                    | This option will conduct a job search based on your sa<br>View: be jobs that appear in these results that have not been<br>that are close to the location(s) you have selected and                    | ved criteria. Please note that the<br>n emailed to you. These jobs are<br>d match your other criteria. | re may<br>ones    |                                          |
|                    | Edit: Make changes to your saved search any time.                                                                                                    |                                                                                                    |                   |                                          |
|                    | Delete: Permanently removes your saved search.                                                                                                    |                                                                                                    |                   |                                          |
|                    |                                                                                                    |                                                                                                    |                   |                                          |
|                    |                                                                                                    |                                                                                                    |                   |                                          |

**STEP 6:** You may build up to 10 searches and below is the search that we just created.